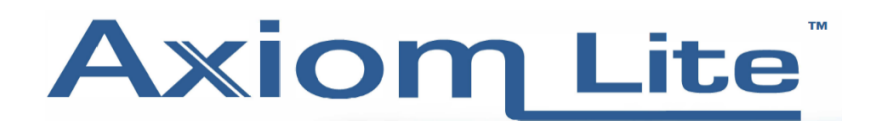

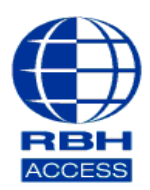

## Technical Guide TGAL

## Integra32 Client Code Meter Error

Open a browser on the client PC and type in <a href="http://localhost:22352">http://localhost:22352</a>

| SYSTEMS            | CodeMeter WebAdmin                                        |   | C                |
|--------------------|-----------------------------------------------------------|---|------------------|
| Dashboard Containe | · ~ License Monitoring ~ Diagnosis ~ Configuration ~ Info |   |                  |
| Dashboard          |                                                           | 0 | 📕 English (US) 👻 |
| Current Server:    | DEMO                                                      |   |                  |
| IP-Address:        | 192.168.0.107                                             |   |                  |
| Operating System:  | Windows 10                                                |   |                  |
| Server Startup:    | 2019-05-22 11:52:17                                       |   |                  |
| Server Version:    | Version 6.60a of 26. February 2018 (Build 2878)           |   |                  |
| Runtime Version:   | 6.60a                                                     |   |                  |

## Select Configuration

You will then be presented with a drop down. Scroll to **Basic** and then select **Server Search List.** 

| )iagnosis v | Configuration ~ | Info |                    |
|-------------|-----------------|------|--------------------|
| _           | Basic           | >    | Server Search List |
| Backup      | Server          | >    | Proxy              |
|             | Advanced        |      | WebAdmin           |
|             |                 |      | Backup             |

Add the Server's IP address and then click Apply.

| $\leftarrow$ $\rightarrow$ $\bigcirc$ $\bigcirc$ $\bigcirc$ $00$ | alhost:22352/configuration/server_search_list.html |                      | □☆ 倖ん ピ…             |
|------------------------------------------------------------------|----------------------------------------------------|----------------------|----------------------|
|                                                                  | CodeM                                              | C <sup>4</sup>       |                      |
| Dashboard                                                        | Container ~ License Monitoring ~ Diagnosis ~       | Configuration ~ Info | 🕅 🖓 🍽 English (US) 👻 |
| Server Se                                                        | earch List Proxy WebAdmin Backup                   |                      |                      |
| 1. 192.10<br>add                                                 | 58.0.1<br>d new Server                             | <u> </u>             |                      |
|                                                                  | Арр                                                | Restore Defaults     |                      |
|                                                                  |                                                    |                      |                      |
|                                                                  |                                                    |                      |                      |
| Course 1.0                                                       |                                                    |                      |                      |

At the bottom of the screen you will see **Current Server.** Press here and then select the server IP.

You should now be able to log into the Integra client software.